今大会は発表会場の PC を Zoom 接続し、ハイブリッド方式で開催いたします。会場設営には最善を尽くしますが、 視聴しづらいケースが発生する可能性もございます。何卒ご容赦ください。また、Zoom 視聴者からの口演に関する質 問をお受けできないことをご了承ください。

なお、Zoomの設定等は各自でお願いいたします。学会事務局ではサポートいたしません。

Zoom meeting への入室方法

≪重要≫

おひとりにつき1台の端末を使ってご参加ください。 入室の際に、事前参加登録時の「氏名」と「所属」を明示して入室してください。 例)検査太郎 埼玉医科大学

## Zoom アプリケーションからミーティング ID を用いて入室する方法

事前に送付するミーティング ID とパスワードを入力して入室してください。

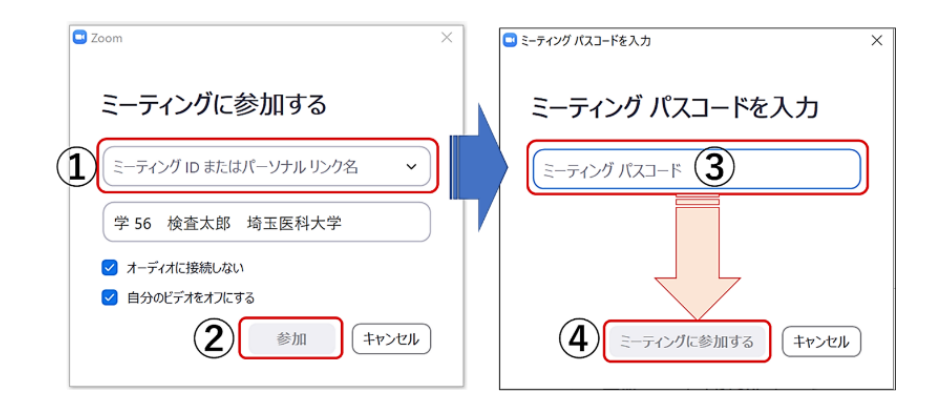

## <u>URL を用いて入室する方法</u>

事前に送付する URL からウェブページを起動してください。

ダイアログが開きますので「Zoom Meeting を開く」をクリックしてください。

| ⊕ taunch Meeting - Zoom × + ← → C △ ■ zoom.us/j/ |                                           | ළ අ                                                                                                    |   |         | 4     | 1   |
|--------------------------------------------------|-------------------------------------------|----------------------------------------------------------------------------------------------------|---|---------|-------|-----|
| zoom                                             |                                           | Zoam Meetings を開きますか?<br>https://zoam.us が7の7プリケーションを開く許可きまめています。                                                                                                    | 1 | Support | Engle | n • |
|                                                  | Zoom<br>2Z                                | moonws キロ20ダイブのリングはオに対きまたアブリではく <b>フライノ ス ス ノ ノ </b> |   |         |       |     |
| CI<br>By cli                                     | ick <b>Op</b><br>If <u>:</u><br>icking "l | en Zoom Meetings on the dialog shown by your browser<br>you don't see a dialog, click Launch Meeting below<br>aunch Meeting', you agree to cur Terms of Service and Privacy Statement                                                                                                    |   |         |       |     |
|                                                  |                                           | Launch Meeting                                                                                                    |   |         |       |     |

<u>入室後に名前を変更する方法</u>

ご自身の画面上で右クリックして名前を変更してください。

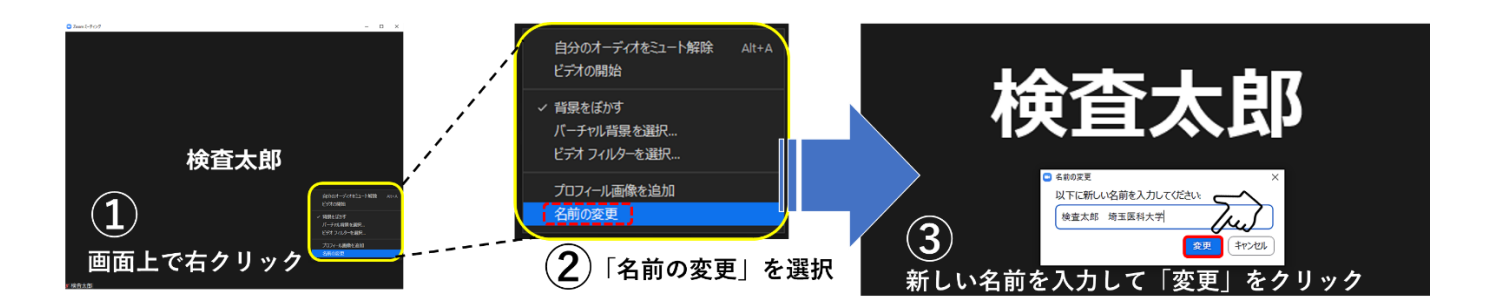

<u>音声とビデオの操作</u>

必ずオーディオおよびビデオをオフにてご入室ください。

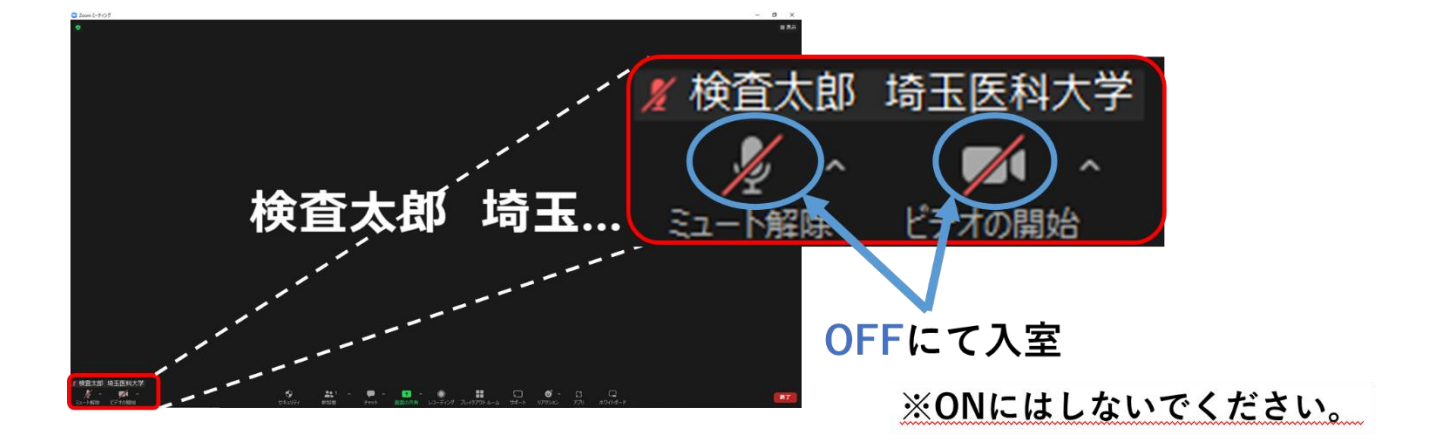